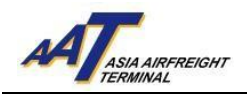

## 亚洲空运中心电子提货通知书(eCAN)申请指引

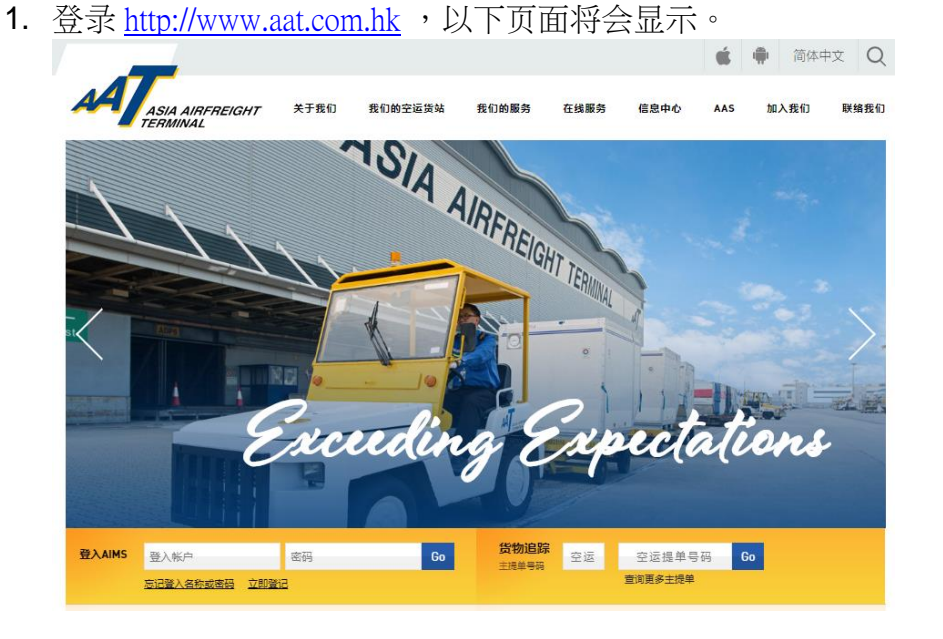

- 2. 往**第三步**以申请 AAT AIMS 帐户。如阁下已经拥有AIMS 帐户,请直接 跳到**第八步**。
  - 🔹 🏟 简体中文 Q AATASIA AIRFREIGHT PL. 关于我们 我们的空运货站 我们的服务 在线服务 信息中心 AAS 加入我们 联络我们 Excudin ectations 登入AIMS 登入帐户 
     货物追踪
     空运
     空运提单号码
     Go
     Go 密码 音询更多丰禄单 忘记登入名称或南亞 立即登记
- 3. 申请 AAT AIMS 帐户: 点选"立即登记"开始操作。

由亚洲空运中心营运效率部编写 最后修改日期: 2019年3月7日 版本: 2.1 第1页共4页

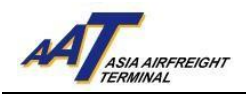

4. 在以下电子表格输入公司有关资料 (黄色方格为必须填写)。

| Register                                      |                           |                        |                            |                          |                        |  |  |
|-----------------------------------------------|---------------------------|------------------------|----------------------------|--------------------------|------------------------|--|--|
| Tempany Information                           |                           |                        |                            |                          |                        |  |  |
| Company Name                                  |                           |                        |                            |                          |                        |  |  |
| Nature of Business                            | -Select.                  |                        |                            | ATA Code                 |                        |  |  |
| Business Registration                         | Select                    |                        |                            | ATA COUC                 |                        |  |  |
| No                                            |                           | _                      |                            |                          |                        |  |  |
| (for Hong Kong<br>registered company<br>only) |                           |                        |                            |                          |                        |  |  |
|                                               |                           |                        | * The address field shou   | ld not consist of any sy | mbol.                  |  |  |
|                                               |                           |                        | 1                          |                          |                        |  |  |
|                                               |                           |                        |                            |                          |                        |  |  |
|                                               |                           |                        |                            |                          |                        |  |  |
| Address                                       |                           |                        |                            |                          |                        |  |  |
|                                               |                           |                        |                            |                          |                        |  |  |
|                                               |                           |                        | 1                          |                          |                        |  |  |
|                                               |                           |                        |                            |                          |                        |  |  |
| City                                          |                           |                        | I                          | Postal Code              |                        |  |  |
| Country                                       |                           | _ <b>~</b>             |                            |                          |                        |  |  |
| Telephone (Office)                            |                           |                        |                            | Contact No               |                        |  |  |
| Email                                         |                           |                        |                            |                          |                        |  |  |
| Fax                                           |                           |                        |                            |                          |                        |  |  |
|                                               |                           | (ia c                  | Commercial Informatic      | n                        |                        |  |  |
| 🔲 1 Press Release 🔲                           | 2 Important Notice 🔲 🗄    | 3 Newsletter 🔲 4 O     | thers                      | _                        |                        |  |  |
| E-mail Address:                               |                           |                        |                            |                          |                        |  |  |
|                                               |                           |                        |                            |                          |                        |  |  |
| I agree the use of d                          | ata for the purpose of re | ceiving Asia Airfreigł | nt Terminal Co. Ltd.'s lat | est commercial informa   | ation as stated above. |  |  |
|                                               |                           |                        | Notification               |                          |                        |  |  |
| This section is applicable t                  | o Cargo Agents only       |                        |                            |                          |                        |  |  |
|                                               |                           | Email                  |                            |                          | Fax                    |  |  |
|                                               |                           |                        |                            | ]                        |                        |  |  |
| Equipment Issue Pequ                          | ost (EIR) Notification    |                        |                            | ]                        |                        |  |  |
| (for empty ULD release                        | esclercy worthcation      |                        |                            |                          |                        |  |  |
|                                               |                           |                        |                            |                          |                        |  |  |

5. 在 "eCAN Notification" 部分,输入接收AAT电子提货通知书(eCAN)之 电邮地址及/或传真号码。

| The second second sector is a second second s |       | Notification |  |     |
|----------------------------------------------------------------------------------------------------|-------|--------------|--|-----|
| This section is applicable to Cargo Agents only                                                                                                    |       |              |  |     |
|                                                                                                    | Email |              |  | Fax |
| Environment Issue Request (EIR) Notification                                                                                                    |       |              |  |     |
| (for empty UI D release)                                                                                                    |       |              |  |     |
|                                                                                                    |       |              |  |     |
|                                                                                                    |       |              |  |     |
| mRCL Notification                                                                                                    |       |              |  |     |
| (for alert upon cargo acceptance)                                                                                                    |       |              |  |     |
|                                                                                                    |       |              |  |     |
| eCAN Notification                                                                                                    |       |              |  |     |
| (for cargo arrival notice)                                                                                                    |       |              |  |     |

- 6. 完成输入后,点选页面右下角"Submit"按钮递交申请表格,然后电邮或 传真贵公司之商业登记证明(Business Registration Certificate)到亚洲空运 中心顾客服务及行政部(电邮地址:opsadm@aat.com.hk/传真号码:2215 0152)作进一步处理。
- 7. 非AIMS用户之电子提货通知书(eCAN)申请操作完成。

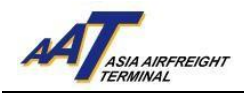

8. AIMS帐户使用者:输入帐户名称及密码登入AIMS。

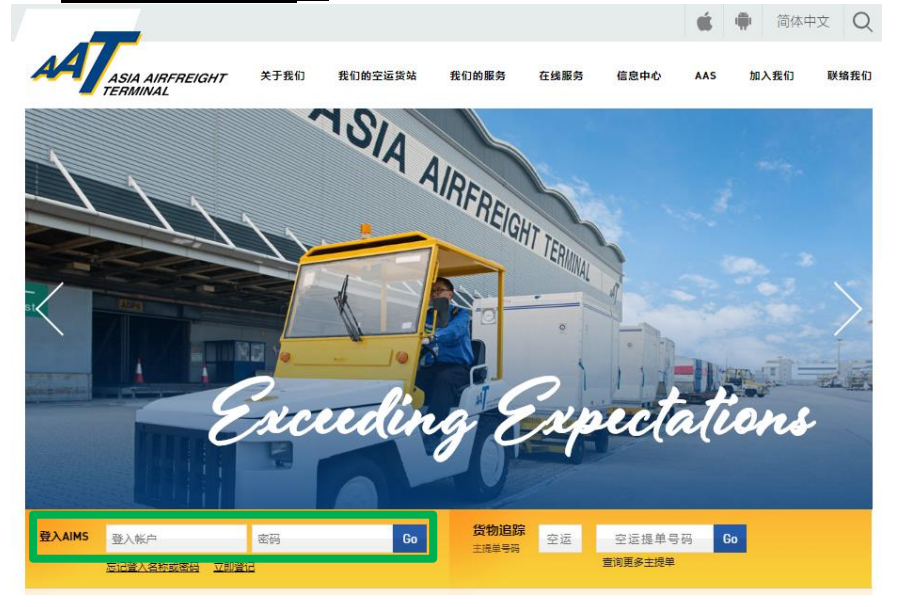

## 9. AIMS 主页面将会显示。

🍂 Schd Collection 🔹 🕏 Admin 🔹 eAWB + ITFS + House Manf. + mRCL + 🔍 Enquiry + Truck Info + Misc + mULD + Airlines Hub + Applications + 🕞 Logout

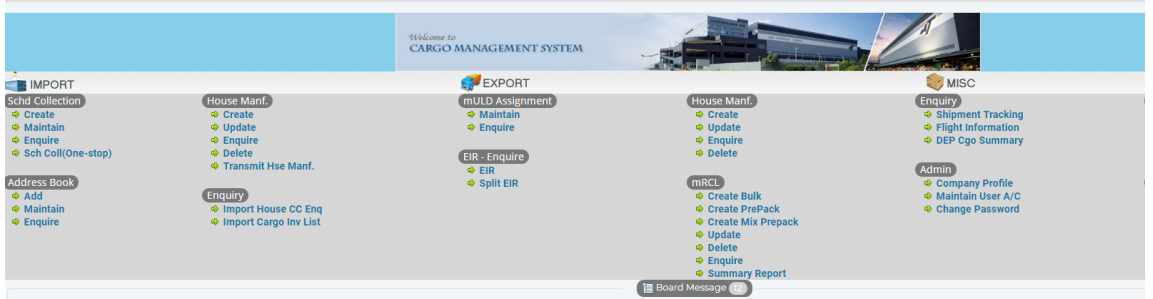

## 10. 前往 Admin → Company Profile 以更新公司资料。

| Schd Collection                                                       | 🍄 Admin 👻 eAWB 👻 TFS 👻 H                                    | ouse Manf. • mRCL • Q Enquiry •                                                          | Truck Info 👻 Misc 👻 mULD 👻 Airlines Hu                                                                                      | b 🗸 Applications 👻 🕒 Logout                                                    |
|-----------------------------------------------------------------------|-------------------------------------------------------------|------------------------------------------------------------------------------------------|----------------------------------------------------------------------------------------------------|--------------------------------------------------------------------------------|
|                                                                       | Company Profile<br>Maintain User Account<br>Change Password | Welcome to<br>CARGO MANAGEMENT SYSTEM                                                    |                                                                                                    |                                                                                |
|                                                                       |                                                             | ST EXPORT                                                                                |                                                                                                    | S MISC                                                                         |
| Schd Collection<br>Create<br>Maintain<br>Equire<br>Sch Coll(One-stop) | House Manf.                                                 | mUD Assignment<br>Maintain<br>Enquire<br>EIR - Enquire<br>EIR - Enquire<br>EIR - Enquire | House Nanf.<br>Create<br>Update<br>Enquire<br>Delete                                                                        | Enquiry<br>Shipment Tracking<br>Flight Information<br>DEP Cgo Summary<br>Admin |
| Address Boox<br>Add<br>Add<br>Maintain<br>Enquire                     | Enquiry<br>import House CC Enq<br>import Cargo Inv List     | ♥ SpirtEiK                                                                               | Create Bulk Create Bulk Create Mix PrePack Create Mix Prepack Update Delete Enquire Enquire Summary Report Badd Message (2) | Company Profile     Maintain User A/C     Change Password                      |

由亚洲空运中心营运效率部编写 最后修改日期:2019年3月7日 版本:2.1 第3页共4页

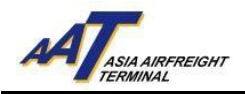

## **11**. 在 "eCAN Notification" 部分,输入或更新接收AAT电子提货通知书 (eCAN) 之电邮地址及/或传真号码。

| AT                                                                                                    |                    |                 |                 |                      |                |                       |                  |        |
|----------------------------------------------------------------------------------------------------|--------------------|-----------------|-----------------|----------------------|----------------|-----------------------|------------------|--------|
| Schd Collection 👻 🕏                                                                                                    | 🛿 Admin 🚽          | eAWB 🕶          | ITFS 👻          | House Manf. 🗸        | mRCL 🗸         | <b>Q</b> Enquiry -    | Truck Info 👻 🛛 N | visc 🚽 |
| mULD 🗸 🛛 Airlines Hu                                                                                                    | ub 🗸 🛛 Appli       | cations 🗸       | C+Logout        |                      |                |                       |                  |        |
| Company Profile                                                                                                    |                    |                 |                 |                      |                |                       |                  |        |
|                                                                                                    |                    |                 |                 | ompany Informatic    | n              |                       |                  |        |
| Company Name                                                                                                    |                    |                 |                 | Customer No          |                |                       |                  |        |
| Nature of Business                                                                                                    |                    |                 |                 | IATA Code            |                |                       |                  |        |
| Business <u>R</u> egistration No                                                                                                    |                    |                 |                 | -                    |                |                       |                  |        |
|                                                                                                    |                    |                 |                 |                      |                |                       |                  |        |
| <u>A</u> ddress                                                                                                    |                    |                 |                 |                      |                |                       |                  |        |
|                                                                                                    |                    |                 |                 |                      |                |                       |                  |        |
| Ci <u>t</u> y                                                                                                    |                    |                 |                 | <u>P</u> ostal Code  |                |                       |                  |        |
| Count <u>r</u> y                                                                                                    | нк                 |                 |                 | _                    |                |                       |                  |        |
| <u>T</u> elephone (Office)                                                                                                    |                    |                 |                 | Contact No           |                |                       |                  |        |
| E <u>m</u> ail                                                                                                    |                    |                 |                 |                      |                |                       |                  |        |
| <u>F</u> ax                                                                                                    |                    |                 |                 |                      |                |                       |                  |        |
|                                                                                                    |                    |                 | 📋 Cor           | nmercial Informat    | on             |                       |                  |        |
| 🗹 1 Press Release 🗹 2 Ir                                                                                                    | mportant Notice    | 3 Newslet       | ter 🗹 4 Othe    | ers                  | _              |                       |                  |        |
| E-mail Address:                                                                                                    |                    |                 |                 |                      |                |                       |                  |        |
|                                                                                                    |                    |                 |                 |                      |                |                       |                  |        |
|                                                                                                    |                    |                 |                 |                      |                |                       |                  |        |
| 🖉 I agree the use of data for the purpose of receiving Asia Airfreight Terminal Co. Ltd.'s latest commercial information as stated above. |                    |                 |                 |                      |                |                       |                  |        |
|                                                                                                    |                    |                 |                 | E-Invoice            |                |                       |                  |        |
| Enable E-Invoice                                                                                                    |                    |                 |                 |                      |                |                       |                  |        |
| Remarks: For all credit base                                                                                                    | ed invoice, electr | ronic version v | ill be availabl | e to download it thr | ough the funct | ion of enquire e-invo | pice.            |        |
|                                                                                                    |                    |                 |                 | Notification         |                |                       |                  |        |
|                                                                                                    |                    |                 |                 |                      |                |                       |                  |        |
|                                                                                                    | Email              |                 |                 |                      |                | Fax                   |                  |        |
| EIR Notification                                                                                                    |                    |                 |                 |                      |                |                       |                  |        |
|                                                                                                    |                    |                 |                 |                      |                |                       |                  |        |
| mRCL Notification                                                                                                    |                    |                 |                 |                      |                |                       |                  |        |
| oCAN Notification                                                                                                    |                    |                 |                 |                      |                |                       |                  |        |
| ecan Notification                                                                                                    |                    |                 |                 |                      |                |                       |                  |        |

12. 完成输入后,点选页面底下之"Update"按钮,以更新公司资料。

13. AIMS帐户使用者之电子提货通知书(eCAN)申请操作完成。